# Online Platform Manual

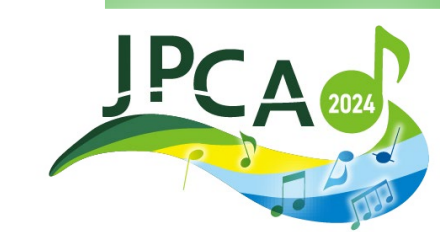

the 15th Annual Conference of the Japanese Primary Care Association

### CONTENTS

- 1. Login
- 2. Top page
- 3. How to View Live
- 4. How to view on-demand

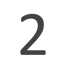

### 1. Login

## https://a-youme.net/jpca/entry/c\_movie/login\_do.php Please login with your registration number and password.

| <b>≜</b> ログイン               |    |
|-----------------------------|----|
| 参加登録完了済みの方は、以下よりログインしてください。 |    |
| 参加受付番号                      |    |
| パスワード                       |    |
| ▶ 参加受付番号・パスワードを忘れた場合はこちら    | If |
| ログイン                        | С  |
|                             | re |

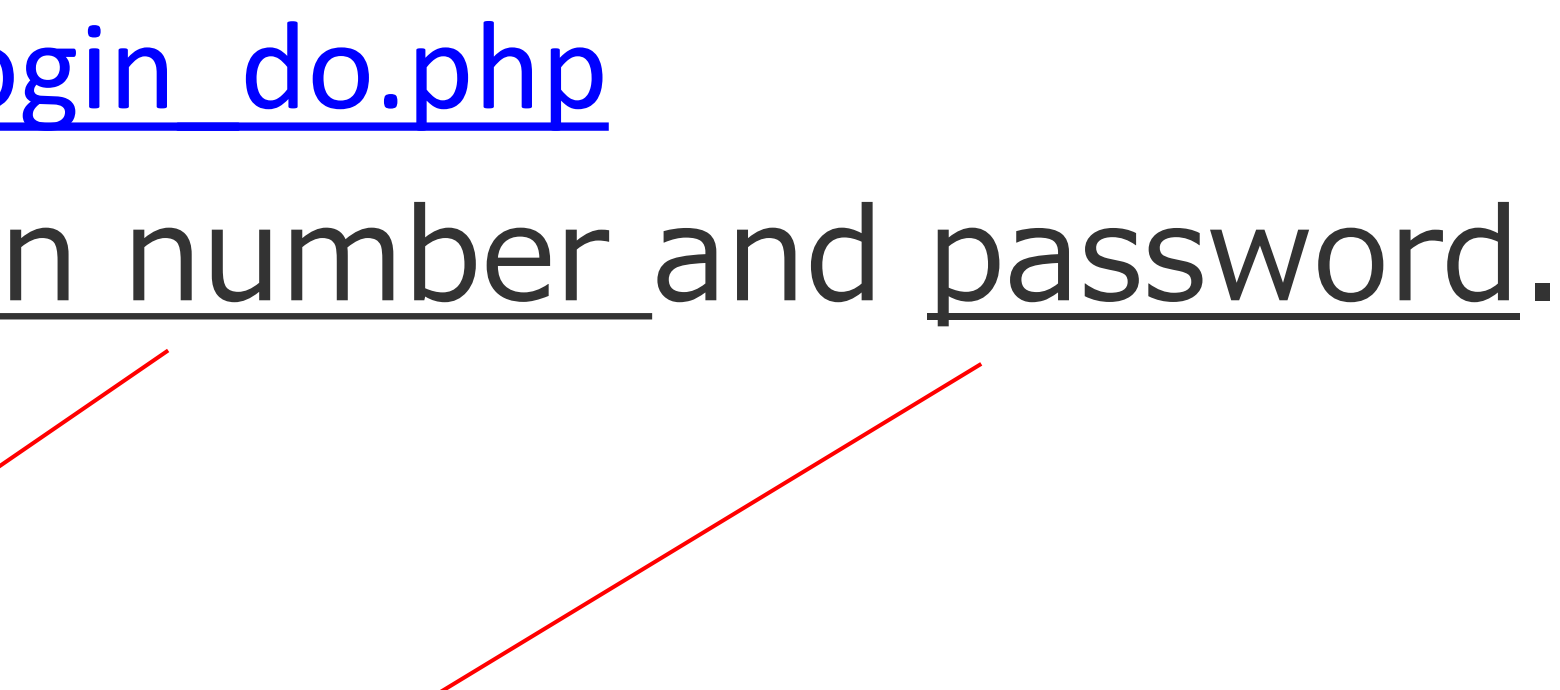

you don't know registration code or password, lick here and enter your e-mail address. You will eceive an e-mail notification.

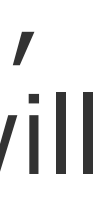

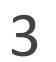

### 2. Top page

### When you log in, the menu is lined up on the TOP page.

### オンライン視聴用プラットフォーム

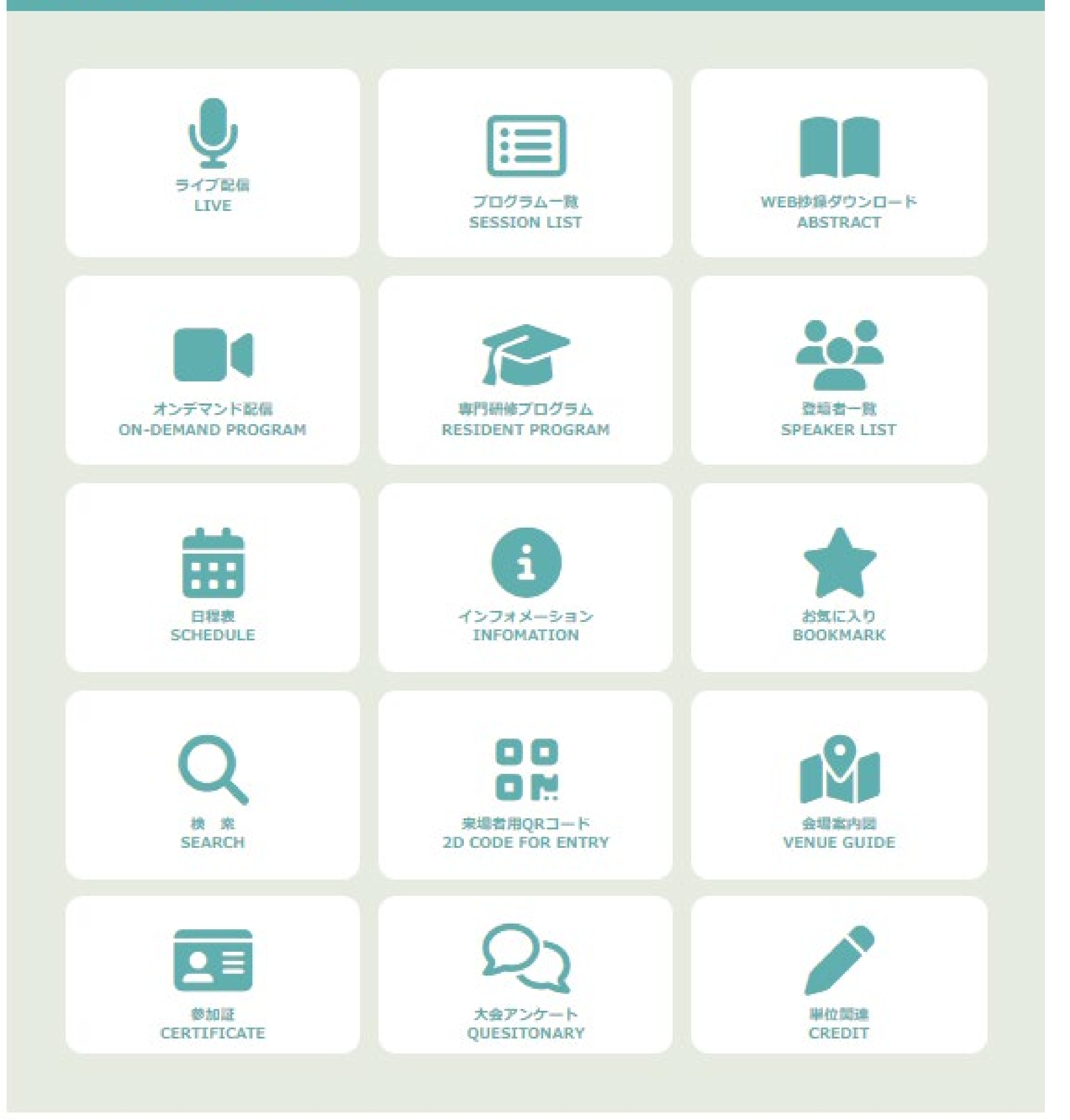

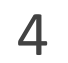

### 3. How to View Live streaming

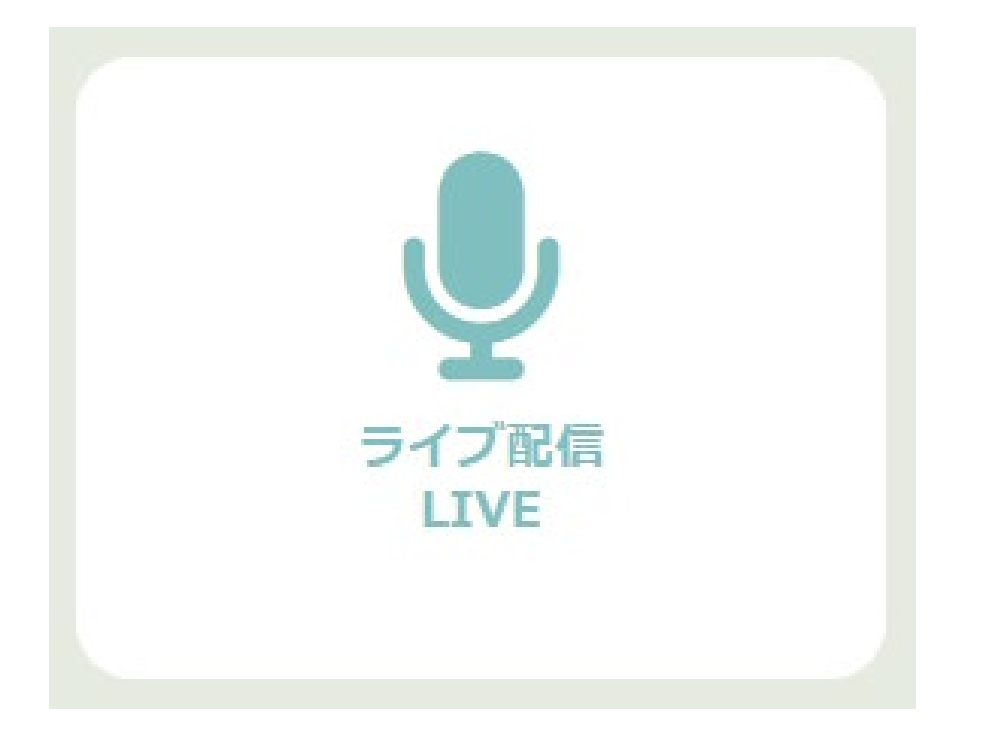

### 1)You can watch any content marked "LIVE".

Live streaming will be via Zoom, please download and update your Zoom application to the latest version. https://zoom.us/download#client 4meeting

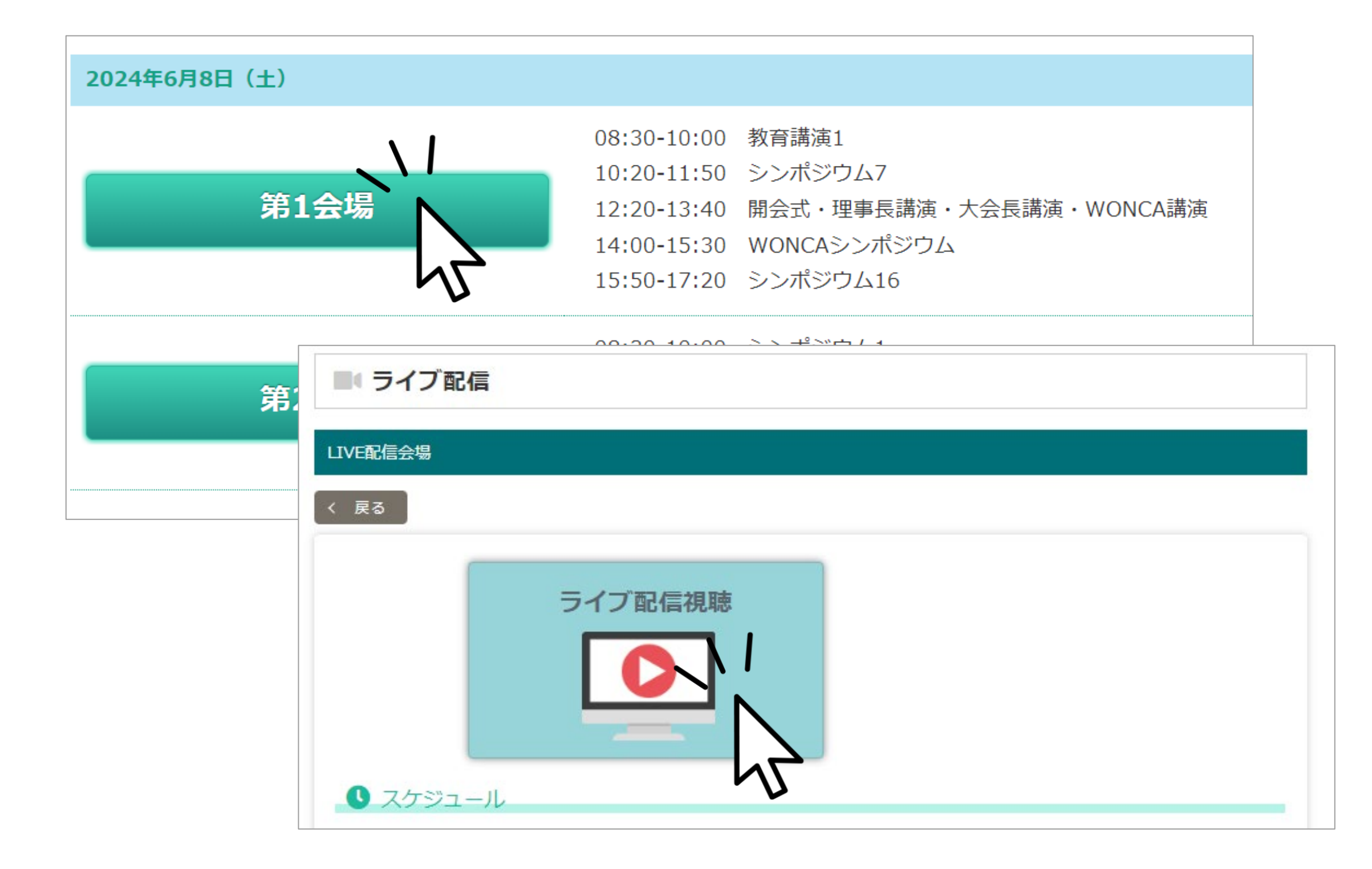

### ②Select the venue you want to see and click.

- Available time to access to ZOOM
  - Saturday, June 8  $8:20\sim$ Sunday , June 9  $8:05\sim$
- To ask a question, click the [Q&A] button. Chat is not available.

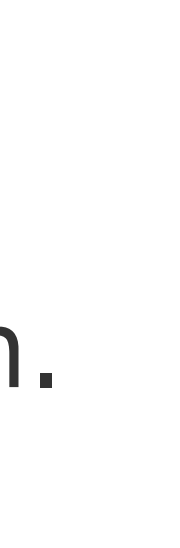

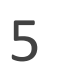

4. How to view on-demand

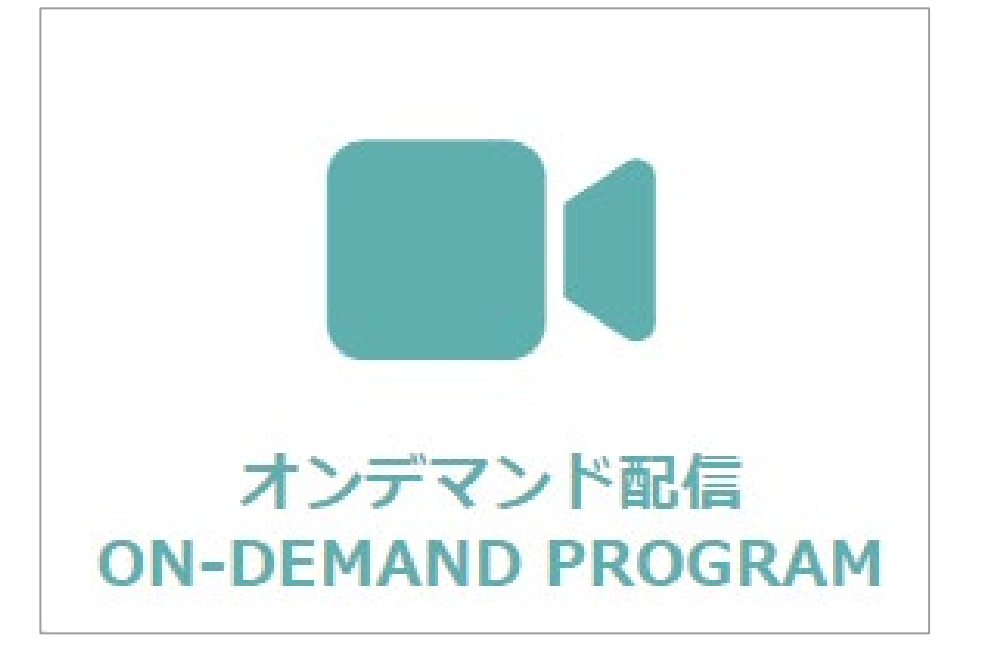

 In the "ON-DEMAND PROGRAM" section, you can watch programs that are only available on demand.

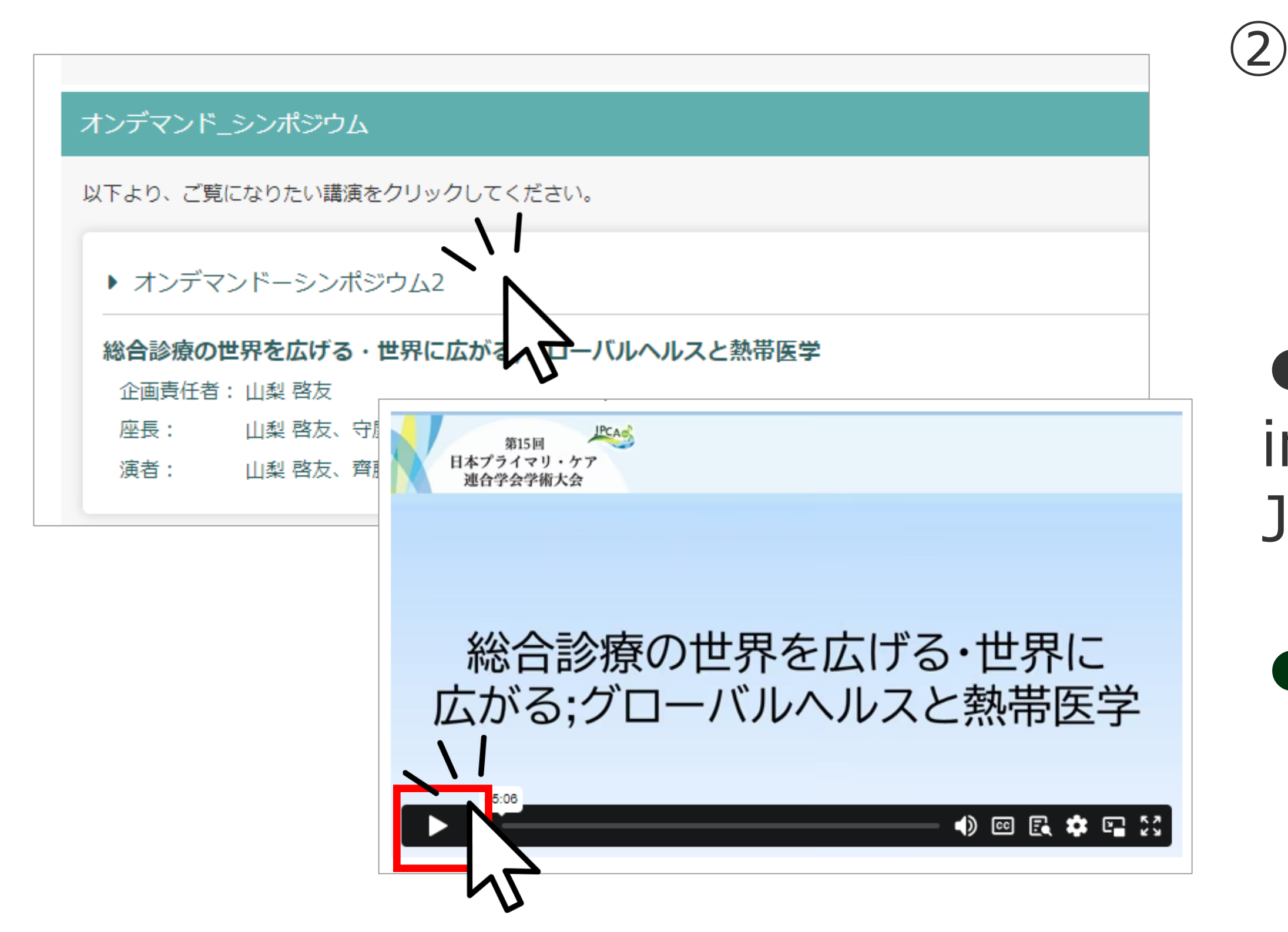

② Click on the session you want to view.

 On-demand content will be added three installments in early June (before the show), mid-June (after the show), and late June.

• Delivery Period: September 30, 17:00

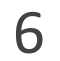